## 3.使用機能

**CAMPUSSQUARE** 

## (30)進路希望入力

進路希望情報を登録します。希望する進路などを入力してください。

| ■ HOME 、 ませりア支援 、                                  | 10HZ - 4HU7ES -                                                                        |                                                                                                    | ■ HOME+ キャリア党援・                      |
|----------------------------------------------------|----------------------------------------------------------------------------------------|----------------------------------------------------------------------------------------------------|--------------------------------------|
| → 准败杀胡飞力 / 准败杀胡区分强坦                                | 📝 進路希望入力/進路希                                                                           | 望入力                                                                                                    | 🦻 進路希望入力/進路希望確認                      |
| ☑ 延昭布主八刀/ 延昭布主区刀进伏                                 |                                                                                        |                                                                                                    |                                      |
| 業産兵名 大分 太郎  平純監明 211001                            | **************************************                                                 | 227 It                                                                                                    | <b>学生用品 大坊 大郎 748章号 211001</b>       |
| ● 学生評論 経済学前経済学校 学年 1年                              | winner sta (1.m)                                                                       |                                                                                                    | 75/1% 1(A761(A71) 76 14              |
| 展現表記                                               | ●希望を買つ一下を入力してください。<br>山田和花に外望する山田コード方舗・場合に小名が在入力してください。                                |                                                                                                    | Autom ette (gat)                     |
| ●希望する連路を選択してください。                                  | #148 2#3-F 01145230 #180#80321                                                         | ·····································                                                                                                    |                                      |
|                                                    | 5 時 ロビンジューションズ(用)                                                                      |                                                                                                    | A FONSCHEWADTER HELL NO SENGLICE EN. |
| □=====(2,2,2,3) 希望9る進路をナエックし、                      | RING OF                                                                                | 4441744477FET                                                                                                    | Charles and Color-Dolor-Dolor        |
| □ ■ 編 ( 第 周・ 平 は 4 周 の 希 望 順 位 を 選 択 し て く だ さ い 。 |                                                                                        |                                                                                                    | 第1冊記 01145200 日振ソリューションズ(株)          |
| (日常兵)                                              |                                                                                        |                                                                                                    | R# #2##                              |
| □海学 横市しない マ 海棠医分を温明してくためい。                         | #1#2 283-1 +RU82(2)                                                                    | enercene cars.                                                                                                    | 第二年間                                 |
|                                                    | 8.15                                                                                   |                                                                                                    | 第1年記 情許正意思的                          |
| □ その相 指示しない ・ 内容を提供または入力してください。                    | ・高級の間機を採用してくたけい。                                                                       |                                                                                                    | <b>州湖 第2</b> 日號                      |
| ●携帯電話間号とE+Mailを入力してください。                           | 179 (11)-22X                                                                           |                                                                                                    | 第1件证                                 |
|                                                    | 第14巻 第三〇九十                                                                             | <u>×</u> ]                                                                                                    | 新工作量 (第4800년31年19月)<br>希望 第5年1月      |
| (水海礁話量号 000-0000 000-0000で入力してくたさい)                | 第1号語 四サレクレ                                                                             |                                                                                                    | 観測展開の目的である。                          |
| E-MAIL sample@test                                 | ・単語の程度を提択してくただい。                                                                       |                                                                                                    | 第1份证                                 |
|                                                    | 第1号版 情绪后增许论者 ~                                                                         | RTORDEDATERIONPROTERLENG                                                                                                    | 希望<br>影响地址 第2份证                      |
|                                                    | 第16時 第27次4                                                                             | +RDPR                                                                                                    | 第3年間                                 |
| ている情報が初期表示されるので、変更                                 | 806M (10-00) · · ·                                                                     |                                                                                                    | 1.                                   |
| がある場合は修正してください。                                    | <ul> <li>希望の単位的構実展開してください。</li> </ul>                                                  |                                                                                                    | 興任 2.                                |
|                                                    | N145 RECTO                                                                             | ••••                                                                                                    |                                      |
|                                                    | 第2年編(新市しない・                                                                            |                                                                                                    | 自己 P N                               |
|                                                    | 第3年頃、西洋レクト・マー                                                                          |                                                                                                    | 意味                                   |
|                                                    | <ul> <li>REMAINSANCE CONTRACTOR</li> <li>VANCARDINA HEREOFENILOX&gt; MICANI</li> </ul> | 6r                                                                                                    | 1918                                 |
|                                                    | 4.病 病: (11年1月13日)                                                                      | *159                                                                                                    | 形式課題                                 |
|                                                    | 2858 (                                                                                 |                                                                                                    | 所属                                   |
|                                                    | 2.病 悟( 補余にない *                                                                         |                                                                                                    | クラブ・ 密電・民<br>サークル 自                  |
|                                                    | DSDF :                                                                                 |                                                                                                    |                                      |
|                                                    | 3.8 No. HIRLIGH                                                                        | Contrast and the second second s | ● 「宿を登録します。                          |
|                                                    | 3828-1                                                                                 |                                                                                                    | · · · · · · ·                        |
|                                                    | 4. # #: #FLU: +                                                                        |                                                                                                    |                                      |
|                                                    | 14081                                                                                  | ●用面のコブ・サークル(1004年、10日・30点開始に2)                                                                                                    |                                      |
|                                                    |                                                                                        | 246: 87.44 +                                                                                                    |                                      |
|                                                    |                                                                                        |                                                                                                    |                                      |
|                                                    |                                                                                        |                                                                                                    |                                      |
|                                                    |                                                                                        |                                                                                                    |                                      |
|                                                    |                                                                                        | THE - MINIPERSON T.                                                                                                    | 確認ボタンをクリックしてください。                    |
|                                                    |                                                                                        | クリアー方容も対象が図に見します。                                                                                                    |                                      |
|                                                    |                                                                                        | - 222607-92209.27.                                                                                                    |                                      |
|                                                    |                                                                                        |                                                                                                    |                                      |
|                                                    |                                                                                        |                                                                                                    |                                      |
|                                                    |                                                                                        |                                                                                                    |                                      |
|                                                    |                                                                                        |                                                                                                    |                                      |